## ネットワークプリントサービス ファミリーマート様

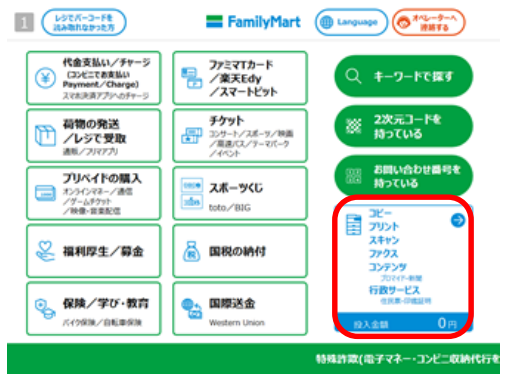

① **右下青枠内**をタッチします。

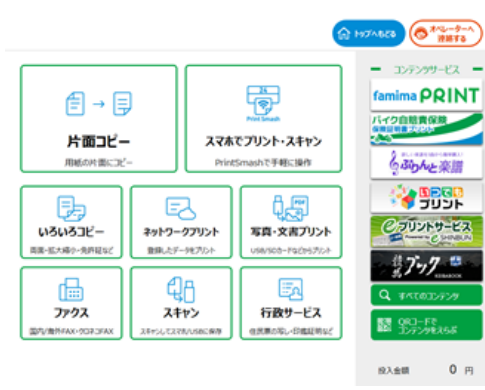

ユーザー番号を入力して、[つぎへ]を 押してください。

プリントするファイルを選んでください。

1234567890 QWERTYUIOP

ASDFGHJKL@

ZXCVBNM.-\_

Callete

ユーザー番号

E. A/a

A8003-001

A 1974623

ログイン名/ バスワードを入力

QRコードでの ログイン方法

投入金額

A 1974668

0 🖻

ネットワークプリント】を押します。

 ③「ユーザー番号」入力して【次へ】を押して ログインします。

④ プリントしたいファイルを選択し、【次へ】を押します。

|         | 新い順 古い順 すべて                        | 選択 すべて解除 |          |
|---------|------------------------------------|----------|----------|
|         | 會議要單10力量85.pdf                     |          | 道択ファイル数  |
|         | 會議業革105条84.pdf                     | 0        | 0 7P-17  |
|         | 会議業革10カ条A3.pdf<br>核原作成マニュアル2UP.pdf | 1/1      |          |
|         |                                    | •        |          |
|         |                                    |          |          |
| ¢       | 628                                |          | < ^8C    |
| A8003-1 | 01                                 |          | 股入金額 0 円 |

## ネットワークプリントサービス ファミリーマート様

|                       |               | (A) 197              | льса (С <sup>2/2-9-л</sup> )<br>ИМТ5                                      |
|-----------------------|---------------|----------------------|---------------------------------------------------------------------------|
| 設定と金額を増え<br>[つぎへ]を押して | suc.<br>Iseu  |                      |                                                                           |
| 登録名: 帳票作:             | 炙マニュアル2UP.pdf |                      | 部数                                                                        |
|                       | カラーモード        | 南面設定<br>しない<br>設定を変更 | <ul> <li>1 ・</li> <li>A4<br/>1ページ</li> <li>合計金額</li> <li>ーーー 円</li> </ul> |
| (+ 688 )              | 2.745702145   |                      |                                                                           |
| A8003-102             |               |                      | 和入金額 0 円                                                                  |
|                       |               |                      |                                                                           |
|                       |               |                      |                                                                           |

⑤カラーモード【白黒】などの設定を選択し、 【プリント開始】を押します。 [両面設定]:両面印刷の設定ができます。

⑥領収証の印刷の【する】を選択し 【 **スタート**】を押します。

|                            |             | 10 HOTABES     |
|----------------------------|-------------|----------------|
| 内容を確認し、よろい<br>[スタート]を押してくだ | ければ<br>さい。  |                |
| 枚数                         | 合計金額        | 領収証の印刷         |
| 1                          | <b>60</b> m | しない            |
|                            |             | する             |
| お支払い方法                     | 現金          | 現金で決済をスタートします。 |
|                            |             | スタート           |
| A8011-000                  |             | 和人生期 0 円       |

## ネットワークプリントサービス ポプラグループ様

| SHARP                                     | いらっしゃいませ!<br>ご利用になる機能をお選びください  | Language<br>Rill /////-C |
|-------------------------------------------|--------------------------------|--------------------------|
| コピー<br>(第29-作成<br>など                      | ファクス<br>・ファクス送信<br>・クロネコFAX    | 写真サービス                   |
| プリントサービス<br>・ネットワークプリント<br>・PDFプリント<br>など | スキャンサービス<br>・原稿をUSBメモリーに<br>保存 | 行政サービス                   |
| コンテンツサービス                                 |                                |                          |

【プリントサービス】を押します。

1 2 3 4 5 6 7 8 9 0 Q W E R T Y U I O P A S D F G H J K L @ Z X C V B N M

- -

▲ ► 一字前除 B Delete

ユーザー番号を入力して [次へ]を押してください。

記号 A/a

古い頃 新しい頃

123456789012345678

テストデータ2 テストデータ3

プリント文書の選択 プリントしたいファイルを選んでください。

| SHARP                                              | プリントサービス                                      | 653                                           |
|----------------------------------------------------|-----------------------------------------------|-----------------------------------------------|
| <b>PDFプリント</b><br>・メディアに保存したPDF<br>・プァイルをプリント      | <b>写真プリント</b><br>・に料写真プリント<br>・証明写真プリント<br>など | ネットワークプリント<br>・12ターネット上に<br>登録した文書や画像を<br>カット |
| コンテンツサービス<br>・  ・  ・  ・  ・  ・  ・  ・  ・  ・  ・  ・  ・ |                                               |                                               |

終了 ログイン名/ パスワードで入力

もどる 終了

次

1/1

ネットワークプリント】を押します。

③アカウント情報を入力し、ログインします

④プリントしたいファイルを選択し、【次へ】を押します。

※ 登録済ファイルが1件のみの場合、この画面はスキップされ次 の画面が表示されます。

料金とプリント設定を確認し、 よろしければ[プリント開始]を押してください。 もどる 終了 登録名 用紙サイズ Any way you want it doox A4 ページ数 1ページ ブリント枚数 1枚 A4 プリント設定 カラーモード | 両面設定 ファイル画像 - 1 + 両面印刷: 📃 しない セット 🔘 フルカラー 1ページ目です ブリント料金 + 60 m 拡大表示 ● 白黒 両面を設定する プリント 開始 光沢紙にプリントする

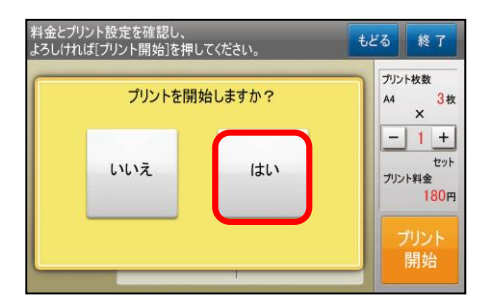

⑤カラーモード【白黒】の設定を選択し、

【プリント開始】を押します。

- 「両面設定]:両面印刷の設定ができます。
- [表示拡大]:表示を拡大することができます。

⑥ 【はい】でプリントが開始されます。

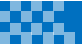

選択ファイル数

0 7711

~

| 1                 | € "                                  | •                       | 5<br>5                                                                                                    | Г                    |                       |                  | P            |              |             | LAWSON PR                                               |
|-------------------|--------------------------------------|-------------------------|----------------------------------------------------------------------------------------------------|----------------------|-----------------------|------------------|--------------|--------------|-------------|---------------------------------------------------------|
| 限制と               | <b>十面コ</b><br>同じサイ:                  | レビーズで片面                 | 3Ľ-                                                                                                    | ㅈ                    | マホて<br>Print          | プリン<br>SmashT    | ト・フ<br>: 手報に | <b>(キャ</b> ) | /           | CARDA                                                   |
| E                 | Ъ                                    |                         |                                                                                                    | E                    | _                     |                  | ~            | 3            |             |                                                         |
| 3U                | 332                                  | -                       | ネットで                                                                                                    | 7-25                 | 112F                  | 写真               | · 文書         | プリン<br>or    | F           | CJUNH-B                                                 |
| -                 | -                                    |                         |                                                                                                    | ച                    |                       | -                | <b></b>      | 1            |             | 27.7                                                    |
| U<br>77           |                                      |                         | ,                                                                                                    | 40                   |                       | 行                | <u>取</u> サー  | -ビス          |             | 間間 QRコードで<br>副の コンテンツをえ                                 |
| (JEPHEA)          | (* 2日末)                              | XAIE                    | スキャンし                                                                                                    | 7,790                | 1991. 1970            | LINE N           | 074 L + 1    | 1000         |             | 4 その他のコンテ                                               |
|                   |                                      |                         |                                                                                                    |                      |                       |                  |              |              |             | 松入田朝 0                                                  |
| we                | ON                                   |                         |                                                                                                    |                      |                       |                  |              |              |             | ·R入出酬 0                                                 |
| WE<br>1           | <b>5011</b><br>-ザー番<br>してくださ         | ·号を入<br>い。              | カして、                                                                                                    | [つぎへ]                | ē                     |                  |              |              |             | 19入金額 0<br>執7 #                                         |
| жие<br><br>       | -ザー番号<br>してくださ                       | ·号を入<br>い。              | カして、                                                                                                    | [つぎへ]                | ē                     |                  |              |              |             | 総入金額 0<br>総7条<br>ユーザー番号を<br>入力                          |
| ₩E<br><br><br>1   | 50N<br>-ザー書<br>してくださ<br>2            | ·号を入<br>知い。<br>3        | <i>π</i> υτ,                                                                                                    | (วร้^)<br>5          | <del>ه</del><br>6     | 7                | 8            | 9            | 0           | 12入会前 0<br>1477年<br>ユーザー番号を<br>入力<br>ロジイン名/<br>バスワードを入力 |
| же<br>1<br>Q      | -ザー番号<br>してくださ<br>(一番号<br>2<br>W     | 号を入<br>51.5<br>3<br>E   | عام المراجع المراجع المراجع المراجع المراجع المراجع المراجع المراجع المراجع المراجع المراجع المراجع المراجع الم<br>المراجع المراجع المراجع المراجع المراجع المراجع المراجع المراجع المراجع المراجع المراجع المراجع المراجع المراجع | (วฮ้^)               | 8<br>6<br>Y           | 7<br>U           | 8<br>I       | 90           | 0<br>P      | に入金額 0<br>1071年<br>ユーザー語号を<br>入力<br>ログイン名/<br>パスワードを入力  |
| ше<br>1<br>Q<br>А | 50N<br>-ザー番号<br>してくださ<br>2<br>W<br>S | 号を入<br>3<br>E<br>D      | علم<br>مارتر<br>R<br>F                                                                                                    | (つぎへ)<br>5<br>丁<br>G | €<br>6<br>Y<br>H      | 7<br>U<br>J      | 8<br>1<br>K  | 9<br>0<br>L  | 0<br>P<br>@ | は入会類 0                                                  |
| 1<br>Q<br>Z       | GDN<br>-ザー番号<br>2<br>W<br>S<br>X     | 号在人<br>S<br>E<br>D<br>C | ع<br>ل<br>ل<br>ل                                                                                                    | 5<br>T<br>G<br>B     | e<br>6<br>Y<br>H<br>N | 7<br>U<br>J<br>M | 8<br>I<br>K  | 9<br>0<br>L  | 0 P @ -     | に入会類 0                                                  |

LAWSON プリントするファイルを選んでください。

糖原作成マニュアル2UP.pdf

会議変革10力条A3.pdf

会講変革10力条B4.pdf 会議変革10力茶A4.pdf 会講变革10力条E5 pdf

新しい頃 古い順 すべて選択 すべて解除

| 1 | ( ネットワ | リークプリント | .] | を押します | -<br>0 |
|---|--------|---------|----|-------|--------|
|---|--------|---------|----|-------|--------|

②アカウント情報を入力し、ログインします。

※「ユーザー番号」か「ログイン名 / パスワード」、「QRコー ドでログイン」から選択してログインします。

③ プリントしたいファイルを選択し、【次へ】を押します。

※ 登録済ファイルが1件のみの場合、この画面はスキップされ次 の画面が表示されます。

④カラーモード【白黒】の設定を選択し、

【プリント開始】を押します。

[両面設定]:両面印刷の設定ができます。

[表示拡大]:表示を拡大することができます。

⑤プリント開始確認画面で、【はい】を押します。

| SHARP                  |              |       | 8778         |
|------------------------|--------------|-------|--------------|
| 設定と金額を確認<br>[スタート]を押して | して、<br>ください。 |       |              |
| 豊録名:製薬メーカー             | 20181003.pdf |       | 部数           |
|                        | カラーモード       | 両面設定  | ■ 1 •        |
| A1                     |              |       | A4<br>10ページ  |
|                        |              |       | 合計金額         |
|                        | 自黑           | 設定を変更 | —— 円         |
| 1ページ目です                |              |       |              |
| 628                    | 売沢紙にプリントする   |       | 29-1         |
|                        |              |       | 投入金額 88888 円 |

| LAWSON    |              | #73  | 5   |
|-----------|--------------|------|-----|
|           |              |      |     |
|           | ブリントを開始しますか? |      |     |
|           | いいえはい        |      |     |
| A8011-000 | 1            | 2入金額 | 0 円 |